### حديد الإمارات أركان emirates steel arkan

# SUPPLIER SELF REGISTRATION MANUAL

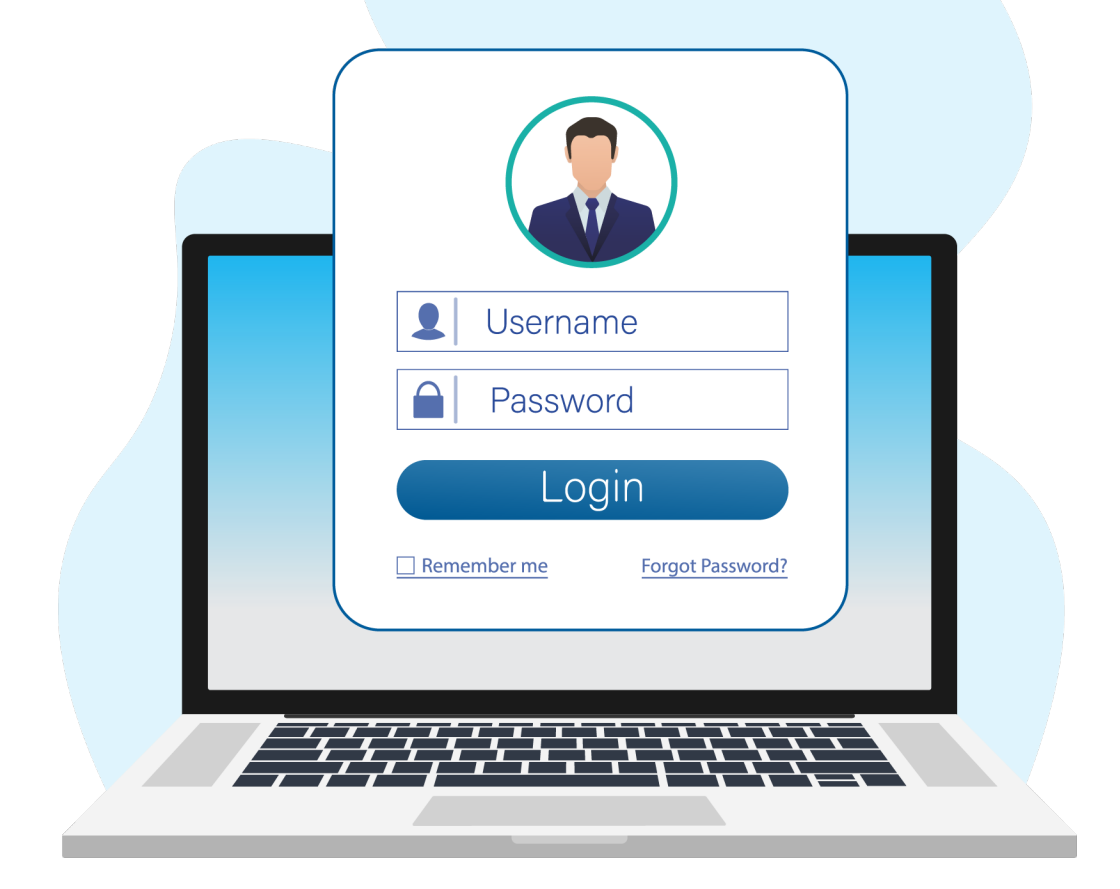

Emirates Steel Arkan Version 2.0 | 10th March 2023

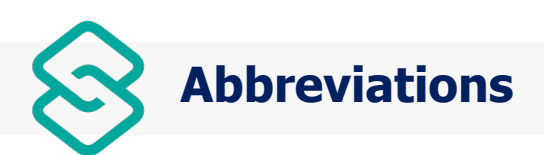

| Terms | Definition                                        |
|-------|---------------------------------------------------|
| ICV   | In Country Value                                  |
| ISO   | International Organization for<br>Standardization |
| IBAN  | International Bank Account Number                 |
| BCM   | Business Continuity Management                    |
| CHIPS | Clearing House Interbank Payments System          |
| ACH   | Automated Clearing House                          |
| EFT   | Electronic Funds Transfer                         |
| ABA   | American Bankers' Association                     |

| (0) | Icons & Sy | mbols |
|-----|------------|-------|
|     |            |       |

| Icons/Symbols | Purpose                                                                                                |
|---------------|----------------------------------------------------------------------------------------------------|
| °2,           | Workflow icon                                                                                          |
| C             | Supplier List & Descriptions                                                                           |
| Ū             | Delete                                                                                                 |
| Y             | Filter                                                                                                 |
| ≡             | Row size                                                                                               |
| \$            | Settings                                                                                               |
| *             | Mandatory Symbol                                                                                       |
| C3            | Full Screen                                                                                            |
| 45            | Exit Full Screen                                                                                       |
| < >           | Scroll right and scroll left                                                                           |
| 🛃 🔀           | Download Via Word and Excel Format                                                                     |
|               | Graph                                                                                                  |
| a0a           | Country 10/10/2 Party, Index, Anny, Report 20 Barrier, and Depres, Remort Party, Other, Resider, Anny, |
| >1            | First Page                                                                                             |
| K             | Last Page                                                                                              |
| <u>;</u>      | Information                                                                                            |

## **TABLE OF CONTENTS**

| Document Purpose                             | 4 |
|----------------------------------------------|---|
| Supplier Self Registration Process in Portal | 4 |
| 1. Supplier Creation Page                    | 5 |
| 1.1. Supplier Information                    | 5 |
| Additional Information of Supplier           | 6 |
| 1.2. Choosing Category of Supplier           | 7 |

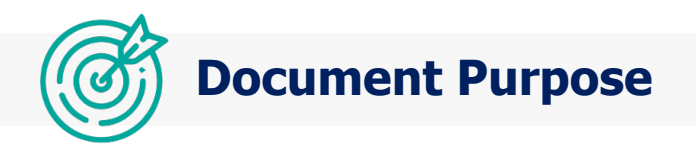

The intent of this user guide is to provide the step-by-step instructions for the Suppliers to Self-Register through ESA Portal.

#### **Supplier Self Registration Process in Portal**

Use the Supplier Portal link from the ESA Website and click the below highlighted Supplier Registration Request option to start the Supplier Registration Process.

#### https://www.emiratessteelarkan.com/supplier-self-request-link-user-guide/

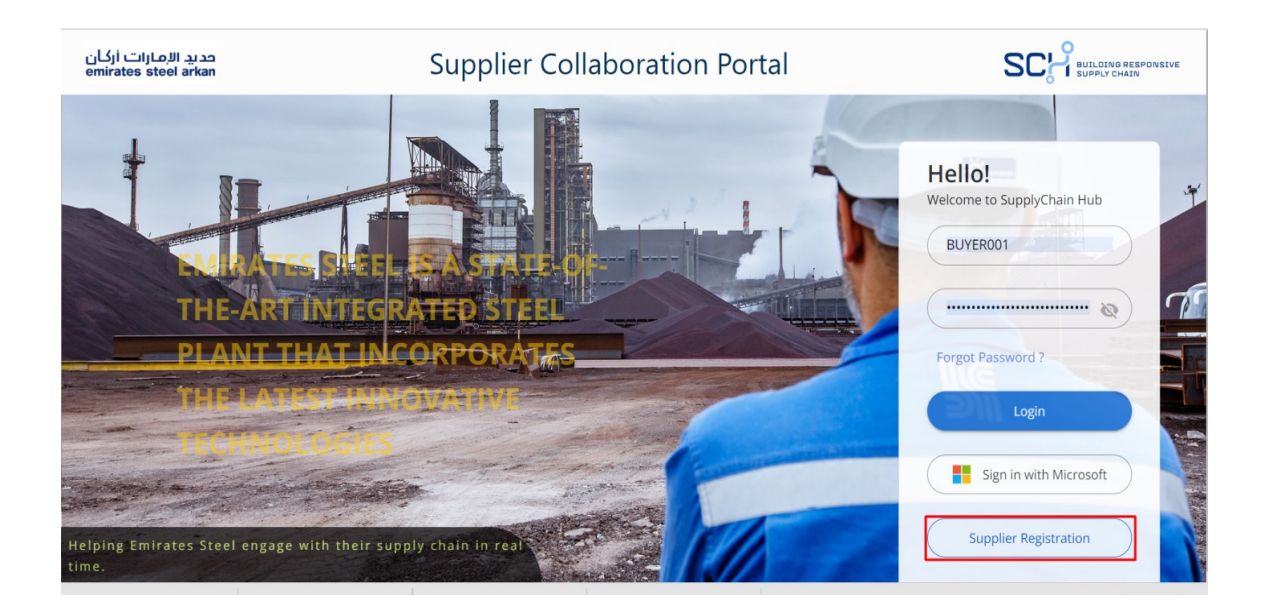

#### **1. Supplier Creation Page**

There are three sections to fill in the initial Supplier details as mentioned below...

- **1.1.** Supplier Information
- 1.2. Additional Information
- 1.3. Category Selection

|                                                                                                    | Search                             | Q Submit C               |
|----------------------------------------------------------------------------------------------------|------------------------------------|--------------------------|
| SC SUPPLIER                                                                                                    | CREATION PAGE<br>ation description | SUPPLIER CREATION SCREEN |
| S Supplier Informatio<br>Details of Supplier                                                                                                    | 1                                  | 0                        |
| Additional Information of Additional Information of Additional Informational Information of Additional Informational Informational Informational Informational Informational Informational Informational Informational Informational Informational Informational Informational Informational Informational Infor | on<br>Suppler                      | 0                        |
| > Cs Category Selection                                                                                                    |                                    | + Add Category 📃 🔞 门 🗸 🗲 |

#### **1.1 Supplier Information**

Basic details of Supplier Information is available in the Supplier Information section.

**1.1.1** Enter the Personal Details of the Suppliers.

**1.1.2.** The invitation Link will be sent to the Supplier Email ID provided here. This Email ID will receive the Temporary Username and password for Initial Login.

**1.1.3.** Supplier contact number should be maintained with the respective country codes.

| Supplier Name *     | Address Lines 1 / Street *       | Address Line 2 *                      |
|---------------------|----------------------------------|---------------------------------------|
| VM-TESTING SUPPLIER | 118,DUBAI                        | 119, UAE                              |
| City *              | Country *                        | State / Emirate / Province (Region) * |
| ABU DHABI           | United Arab Emirates             | Dubai                                 |
| Postal Code *       | Contact Title *                  | Contact First Name *                  |
| 857102              | Mr. 💌                            | VENDOR 1                              |
| Contact Last Name * | Contact Email * 🛈                | Contact Number *                      |
| 80                  | niver dian a Coloneal stiens and | +971 • 022345678                      |

#### **Additional Information of Supplier**

**1.1.4.** Complete the additional details and attach the corresponding documents for verification.

**1.1.5.** In Country Value (ICV) certificate is applicable only for the United Arab Emirates Suppliers. Other Country Suppliers can select 'No' from the Drop down.

**1.1.6.** ISO Certification is requested from all Suppliers. Suppliers can select 'No' if they don't have the ISO Certificate.

| Al Additional Information<br>Additional Information of Supplier                                         |                                                     |                                                                                                    | 0 |
|----------------------------------------------------------------------------------------------------|-----------------------------------------------------|----------------------------------------------------------------------------------------------------|---|
| Do you have ISO (9001, 14001, 45001) Certification?<br>• 🕓                                              | Company Brochure:                                   | Purpose/Justification - please explain benefits<br>Emirates Steel Arkan would get from registering |   |
| Yes 👻                                                                                                   | <u>ه</u> ً                                          | your company *                                                                                     |   |
| Upload your ISO (9001, 14001, 45001) Certification •                                                    | Do you have a valid ICV Cert (UAE Suppliers only) * | PROPER MAINTAINCE                                                                                  |   |
| <u> </u>                                                                                                |                                                     |                                                                                                    |   |
| From your ISO Certification, Please type in the box<br>the specific commodity / service your company is | ICV Certificate: *                                  |                                                                                                    |   |
| certified for. *                                                                                        | ±*                                                  |                                                                                                    |   |
| SAFETY BRICKS                                                                                           |                                                     |                                                                                                    |   |

**1.1.7.** To upload the ISO Certificate, use the. \_\_\_\_\_\_ option and add the files.

| Additional Information<br>Additional Information of Suppli     | ier         |                     |                                                                                                    | 0 |
|----------------------------------------------------------------|-------------|---------------------|----------------------------------------------------------------------------------------------------|---|
| Do you have ISO (9001, 14001, 45001) Certific<br>• ①           | ation?      | Company Brochure: * | Purpose/Justification - please explain benefits<br>Emirates Steel Arkan would get from registering |   |
| Yes                                                            | Attachments |                     | ×                                                                                                  |   |
| Upload your ISO (9001, 14001, 45001) Certific                  |             |                     | INCE                                                                                               |   |
| ±•                                                             |             |                     |                                                                                                    |   |
| From your ISO Certification, Please type in th                 |             |                     |                                                                                                    |   |
| the specific commodity / service your compa<br>certified for.* |             | Add Files Upload    |                                                                                                    |   |

**1.1.8.** The Supplier can also add the Multiple Files and Click 'Upload' to submit multiple Certificates Supplier can add comments during the upload process.

| Do you have ISO (9001, 14001, 45001) Certifica                                              | tion?       | Company Brochure         | •          |                   | Р  | urpose/Justifica | ation - please explain benefits |  |
|---------------------------------------------------------------------------------------------|-------------|--------------------------|------------|-------------------|----|------------------|---------------------------------|--|
| • ①                                                                                         | Attachments |                          |            |                   | r. | x                | even would get from registering |  |
| Upload your ISO (9001, 14001, 45001) Certific                                               | E           | A Supplier Registration  | <b>B</b> i | ISO CERTIFICATE 1 |    | Ū                | INCE                            |  |
| *                                                                                           | 03          | er Manual - ESA          | II).       | ISO CERTIEICATE 2 |    | <b>A</b>         |                                 |  |
| From your ISO Certification, Please type in the specific commodity (service your comparing) | UR Su       | pplier Registration.docx |            | 130 CENTIFICATE 2 | 4  |                  |                                 |  |
| certified for. *                                                                            |             | Ado                      | d Files    | Upload            |    |                  |                                 |  |
| SAFETY BRICK                                                                                |             |                          |            |                   |    |                  |                                 |  |

**1.1.8.** Delete icon is used to delete the attached file in the additional information.

#### **1.2 Choosing Category for Supplier**

**1.2.1.** Add a category by clicking the below option.

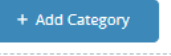

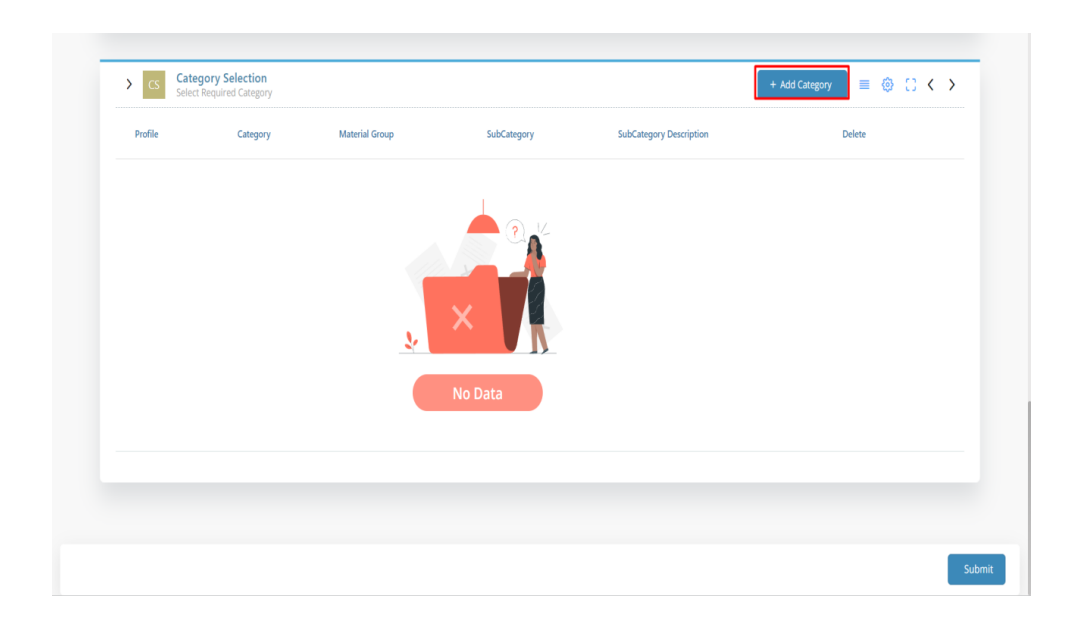

**1.2.2.** In the category selection, User can use the default rows  $\equiv$  icon to change the size of the rows. Settings option used to display the needed tabs. The square box is used to view the categories in full screen mode.

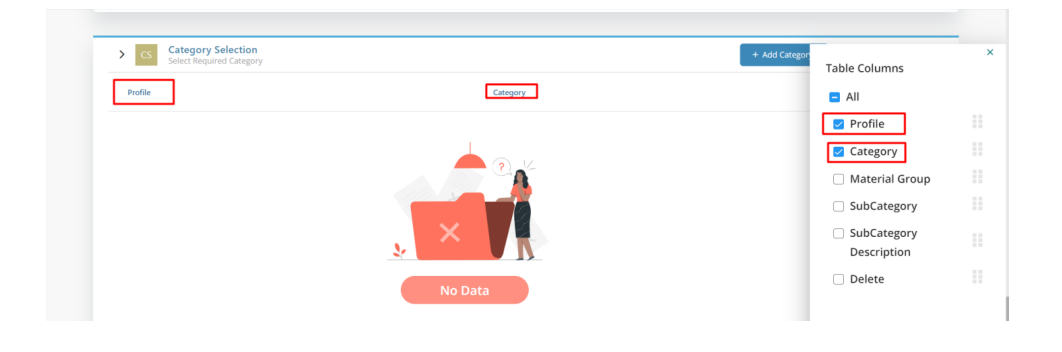

**1.2.3.** User can select the required categories from the drop-down List. User can also choose the multiple categories from the dropdown box. The square box arrow symbol is used to view the description of the category.

|   |          |                    |                                    |                      |                                  |                      |                        | Category Selection       |                                           |
|---|----------|--------------------|------------------------------------|----------------------|----------------------------------|----------------------|------------------------|--------------------------|-------------------------------------------|
|   | ASupplie | Registrat          | ion                                | Search               |                                  |                      | ٩                      | Profile                  | CA                                        |
| ) | CS       | Catego<br>Select R | ory Selection<br>lequired Category |                      |                                  |                      |                        | Category<br>Parent Group | CALIBRATION SERVI<br>Calibration of Nucle |
|   |          |                    | Profile                            | Category             | Parent Group                     | SubCategory          | SubCategory Descript   | SubCategory              | Equipment<br>Calibration-Nuclear          |
|   |          | ß                  | RM                                 | RAW MATERIALS        | C52 SYSTEM (SMP2)                | C52 SYSTEM (SMP2)    | C52 SYSTEM (SMP2)      | SubCategory Description  | Calibration of Nucle                      |
|   |          | ď                  | RM                                 | RAW MATERIALS        | SMP1\2 EAF Working Bricks        | SMP1\2 EAF Bricks    | SMP1\2 EAF Working     |                          | Equipment                                 |
|   |          | ď                  | RM                                 | RAW MATERIALS        | SMP1\2 Ladle Working Bricks      | SMP1\2 Ladle Bricks  | SMP1\2 Ladle Workin    |                          |                                           |
|   |          | ø                  | RM                                 | RAW MATERIALS        | SAFETY BRICKS                    | SAFETY BRICKS        | SAFETY BRICKS          |                          |                                           |
|   |          | đ                  | RM                                 | RAW MATERIALS        | RM's Refractory                  | RM's Refractory      | RM's Refractory        |                          |                                           |
|   |          | C"                 | RM                                 | RAW MATERIALS        | DRP's Refractory                 | DRP's Refractory     | DRP's Refractory       |                          |                                           |
|   |          | ď                  | RM                                 | RAW MATERIALS        | All Other Refractory             | All Other Refractory | All Other Refractory   |                          |                                           |
|   |          | đ                  | CA                                 | CALIBRATION SERVICES | Calibration of Nuclear Equipment | Calibration-Nuclear  | Calibration of Nuclear |                          |                                           |
|   |          | ø                  | CA                                 | CALIBRATION SERVICES | Calibration                      | Calibration          | Calibration            |                          |                                           |

| > ESAS | upplier | Registratio           | n                              | Search               |                                  |                      | Q Select × Close C                              |
|--------|---------|-----------------------|--------------------------------|----------------------|----------------------------------|----------------------|-------------------------------------------------|
| >      | cs      | Categor<br>Select Req | y Selection<br>puired Category |                      |                                  |                      | $\forall = \otimes \ \bigcirc \ \checkmark \ >$ |
|        |         |                       | Profile                        | Category             | Parent Group                     | SubCategory          | SubCategory Description                         |
|        |         | C.                    | RM                             | RAW MATERIALS        | CS2 SYSTEM (SMP2)                | C52 SYSTEM (SMP2)    | CS2 SYSTEM (SMP2)                               |
|        |         | C <sup>7</sup>        | RM                             | RAW MATERIALS        | SMP1/2 EAF Working Bricks        | SMP1\2 EAF Bricks    | SMPT\2 EAF Working Bricks                       |
|        | 0       | C                     | RM                             | RAW MATERIALS        | SMP1\2 Ladle Working Bricks      | SMP1\2 Ladle Bricks  | SMPT/2 Ladle Working Bricks                     |
| Γ      |         | đ                     | RM                             | RAW MATERIALS        | SAFETY BRICKS                    | SAFETY BRICKS        | SAFETY BRICKS                                   |
| L      | 0       | đ                     | RM                             | RAW MATERIALS        | RM's Refractory                  | RM's Refractory      | RM/s Refractory                                 |
| Ι      | 0       | C'                    | RM                             | RAW MATERIALS        | DRP's Refractory                 | DRP's Refractory     | DRP's Refractory                                |
|        |         | C'                    | RM                             | RAW MATERIALS        | All Other Refractory             | All Other Refractory | All Other Refractory                            |
|        |         | c                     | CA                             | CALIBRATION SERVICES | Calibration of Nuclear Equipment | Calibration-Nuclear  | Calibration of Nuclear Equipment                |

#### **1.2.4.** Click the select button after choosing the Categories.

#### **1.2.5.** By using Filter Icon $\forall$ User can choose the Sub-category, Patent Group etc.,

| Peret Diter |                 |              |              | Q                       | Select | ×    | llose C |
|-------------|-----------------|--------------|--------------|-------------------------|--------|------|---------|
|             | Extensor        |              |              |                         | ⊽ =    | 00   | < >     |
| SubCategory | RAW MATERIALS X | Parent Group | SubCategory  | SubCategory Description |        |      |         |
|             | ParentGroup     | OTHER ALLOYS | OTHER ALLOYS | OTHER ALLOYS            |        |      |         |
|             | OTHER ALLOYS ×  |              | Row/         | Page 10 - IC C 1 2 3    | 4 5    | 38 > | >1      |
|             | SubCategory     |              |              |                         |        |      |         |
|             | OTHER ALLOYS ×  |              |              |                         |        |      |         |
|             | Submit          |              |              |                         |        |      |         |
|             |                 |              |              |                         |        |      |         |
|             |                 |              |              |                         |        |      |         |
|             |                 |              |              |                         |        |      |         |
|             |                 |              |              |                         |        |      |         |

## Patent Group etc.,

**1.2.6.** By using Filter Icon <sup>1</sup> User can choose the Sub-category,

| Profile | Category             | Material Group | SubCategory          | SubCategory Description          | Delete |
|---------|----------------------|----------------|----------------------|----------------------------------|--------|
| 🖄 🕅     | RAW MATERIALS        | W620.03        | SAFETY BRICKS        | SAFETY BRICKS                    | Û      |
| CA 🖸    | CALIBRATION SERVICES | \$10700.51     | Calibration-Nuclear  | Calibration of Nuclear Equipment | Û      |
| 🖉 🕅     | RAW MATERIALS        | W620.07        | CASTABLE MAGNESITE M | CASTABLE MAGNESITE MIX           | Û      |
|         |                      |                |                      |                                  |        |
|         |                      |                |                      |                                  |        |

**1.2.7.** After deletion, Category selection section look like below. Now, click the 'submit' option for selected category for Full Registration process.

| Do you have ISO (9001, 14                                                                                                    | 001, 45001) Certification? * 🕕                                                | Company Brochure: *                    |                                                   | Purpose/Justification - please exp                                          | Purpose/Justification - please explain benefits Emirates Steel Arkan |  |  |
|----------------------------------------------------------------------------------------------------|-------------------------------------------------------------------------------|----------------------------------------|---------------------------------------------------|-----------------------------------------------------------------------------|----------------------------------------------------------------------|--|--|
| Yes                                                                                                    | *                                                                             |                                        | ±•                                                | would get from registering your company *                                   |                                                                      |  |  |
| Upload your ISO (9001, 14                                                                                                    | 001, 45001) Certification.: *                                                 | Do you have a valid IC                 | V Cert (UAE Suppliers only) *                     |                                                                             |                                                                      |  |  |
|                                                                                                    | ۵.                                                                            | Yes                                    |                                                   | <b>T</b>                                                                    |                                                                      |  |  |
| From your ISO Certification                                                                                                    | in, Please type in the box the specific                                       | ICV Certificate: *                     |                                                   |                                                                             |                                                                      |  |  |
| commodity / service your                                                                                                    | company is certified for. *                                                   |                                        | ి                                                 |                                                                             |                                                                      |  |  |
| _                                                                                                    |                                                                               |                                        |                                                   |                                                                             |                                                                      |  |  |
| C Category<br>Select Requ<br>Profile                                                                                                    | Selection<br>red Category<br>Category                                         | Material Group                         | SubCategory                                       | SubCitegory Description                                                     | + Add Category 🗮 🛞 🚺 🗸 🕨<br>Delete                                   |  |  |
| CS Category<br>Select Requ Profile  RM                                                                                                    | Selection<br>Ind Category<br>Category<br>RAW MATERIAS                         | Material Group<br>W52003               | SubCategory<br>SAFETY BROXS                       | SubContegory Description<br>SuPETY BROOS                                    | + Add Critigory E 😨 🗘 🔇 🗴<br>Delete                                  |  |  |
| CS     Category       Profile     Image: Category       Image: Category     RM       Image: Category     Category                                                                                                    | Selection<br>Ind Category<br>Category<br>RAW MATERIALS<br>CHIERATION SERVICES | Material Group<br>Webbas<br>50770531   | SidCategory<br>SAFETY BROOS<br>Calibration-Hudear | SubCategory Description<br>SuFETY BRCKS<br>Calibration of Nuclear Equipment | + Add Category E 😨 🕻 🕹 🕹                                             |  |  |
| Constraints     Constraints     Constrain | Selection<br>red Category<br>Category<br>RAWI MATERIUS<br>CALERATION SERVICES | Matterial Group<br>W62003<br>S07702.51 | SubCategory<br>SAFETY BROS<br>Callenton-Nuclear   | SubCategory Description<br>SuFETY BROKS<br>Galibration of Nuclear Equipment | + Add Category E 💿 🛟 < ><br>Delete                                   |  |  |

Depending upon the Category selected, the Category Manager will make the Approval.

**1.2.8.** An alert pop up will be generated to complete the required fields, if any of the mandatory fields are not completed in the initial page.

| Do you have ISO (9001, 14001, 45001) Certification? * ()<br>Yes                                                             |             | Company Brochure: *                                                                                                    | Purpos<br>Steel A                           | e/Justification - please explain benefits Emirates<br>ikan would get from registering your company * |   |
|----------------------------------------------------------------------------------------------------|-------------|----------------------------------------------------------------------------------------------------|---------------------------------------------|----------------------------------------------------------------------------------------------------|---|
| Upload your ISO (9001, 14001, 45001) Certification.: *                                                                      |             | Alert                                                                                                    | Goor                                        | Service and Quality                                                                                  |   |
| From your ISO Certification, Please type in the box the<br>specific commodity / service your company is certified<br>for, " |             | <ul> <li>Fill Required Fields</li> <li>Supplier Information</li> <li>Contact Number</li> <li>Additional Information</li> <li>Company Brochure</li> </ul> |                                             |                                                                                                    |   |
| CS Category Selection<br>Select Required Category                                                                           |             |                                                                                                    |                                             | + Add Category 🗮 🛞 💭                                                                                 | < |
| Profile Category                                                                                                    | Material Gr |                                                                                                    | UK                                          | Delete                                                                                               |   |
| MA MAINTENANCE SERVICES                                                                                                    | \$10610     | Repair of Drainage                                                                                                    | Maintenance for Plumbing Systems & Draining | Works                                                                                                |   |

**1.2.9.**The new Supplier Request will be created. Pop-Up will show and notify to the Supplier that a Supplier Request has been added as shown below.

| ur crinci                   |         |
|-----------------------------|---------|
| New Supplier Has Been Added | dismiss |

The Supplier will receive temporary Username and Password to their Email ID, to complete the full registration – if the Vendor Management Team and Procurement Category Manager approve the Supplier Request.